#### Data og beskrivende statistikk – Introduksjon til SPSS

#### 7. april 2005

#### **Tron Anders Moger**

#### New England Journal of Medicine, Editorial, Jan. 6, 2000, p. 42-49

- The eleven most important developments in medicine in the past millennium
  - Elucidation of human anatomy and physiology
  - Discovery of cells and their substructures
  - Elucidation of the chemistry of life
  - Application of statistics to medicine
  - Development of anesthesia
  - Discovery of the relation of microbes to disease
  - Elucidation of inheritance and genetics
  - Knowledge of the immune system
  - Development of body imaging
  - Discovery of antimicrobial agents
  - Development of molecular pharmacotherapy

### Introduksjon

- Kunnskap om verden kommer ofte via tall og data. Hvordan forholde seg rasjonelt til kvantitativ informasjon?
- Problemene i en kvantitativ tilnærming undervurderes ofte.
- Må fremme "numerical literacy" evnen til å forstå tall og kvantitative forhold.

### Antall fødsler i tidligere Øst-Tyskland

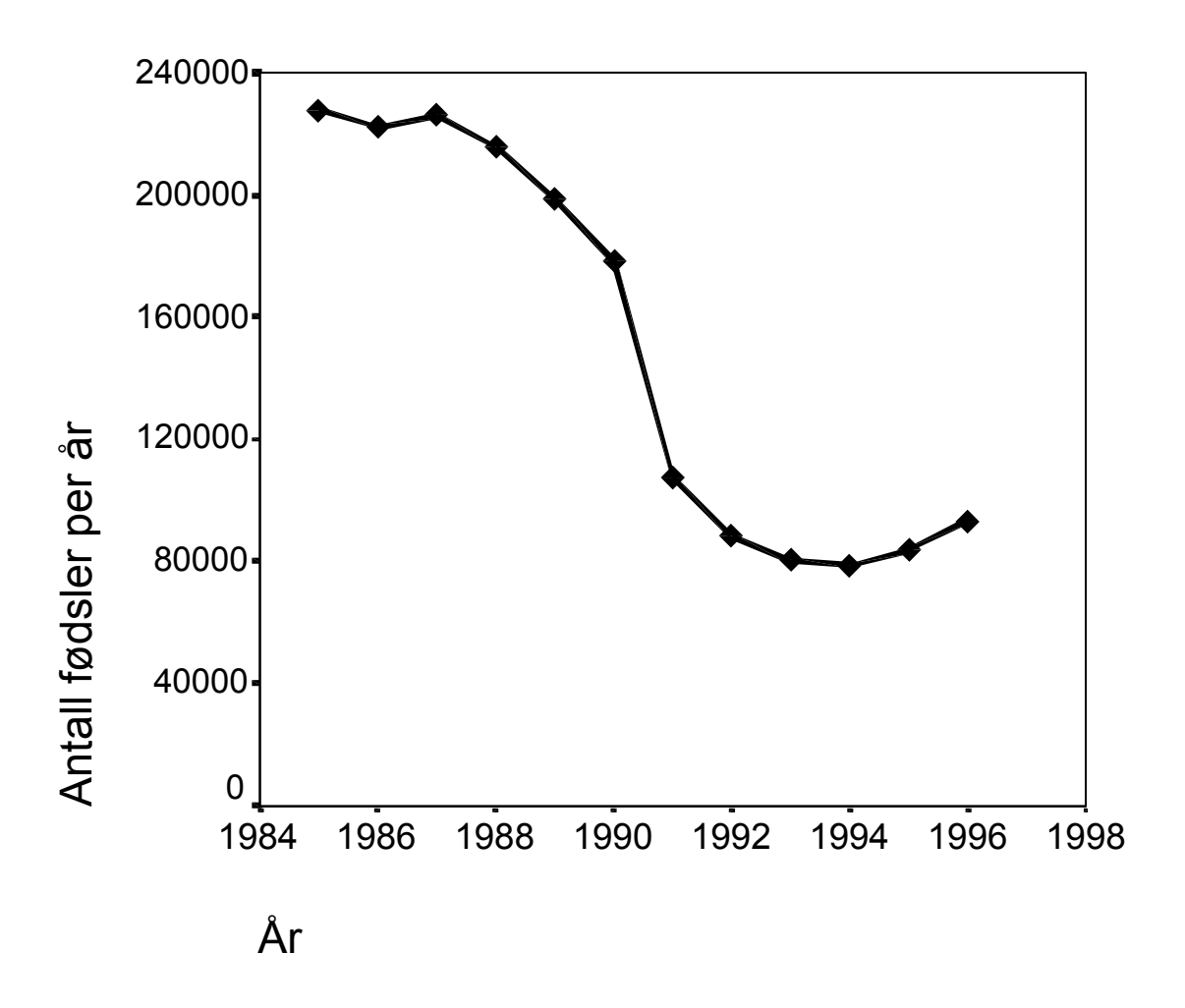

#### Dødelighet i Tanzania og i Norge

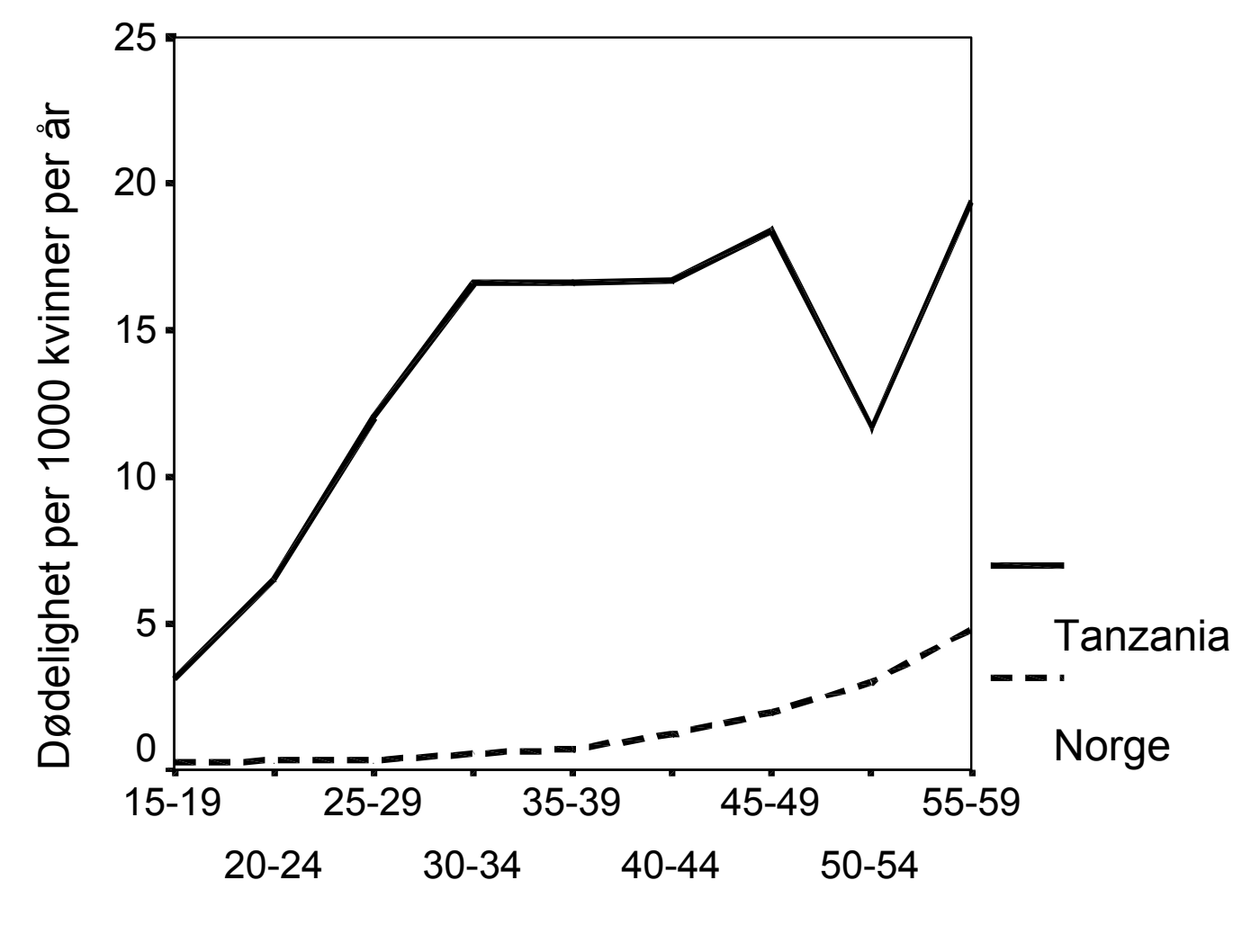

Aldersgruppe (år)

## Medisinsk forskning og tall

- Medisinsk forskning, slik den utføres idag, frembringer nesten alltid tall.
- Tallene er ofte usikre
- Tallene må organiseres for at en skal forstå hva de sier
- En ønsker ofte å *generalisere* fra tallene

#### Statistiske data

Statistiske data kommer fra:

- Måling (kontinuerlige data) med et instrument på en skala (naturvitenskapelig eller 'mykere'). Eksempler:
  - Feber: 39.6 (Uproblematisk)
  - IQ: 116 (Problematisk)
- *Kategorisering* (kategoriske data). Eksempler:
  - mann / kvinne (Uproblematisk)
  - deprimert / ikke deprimert

(Problematisk)

#### Usikkerhet i data

- Reliabilitet: Hvor presise er dataene? Hvor mye kan de endres hvis observasjonen gjentas?
- Validitet: Måler vi faktisk det vi ønsker å få informasjon om? Er målingen relevant?

#### Reliabilitet av PEF-målinger 6 målinger fra hver av 12 stud.

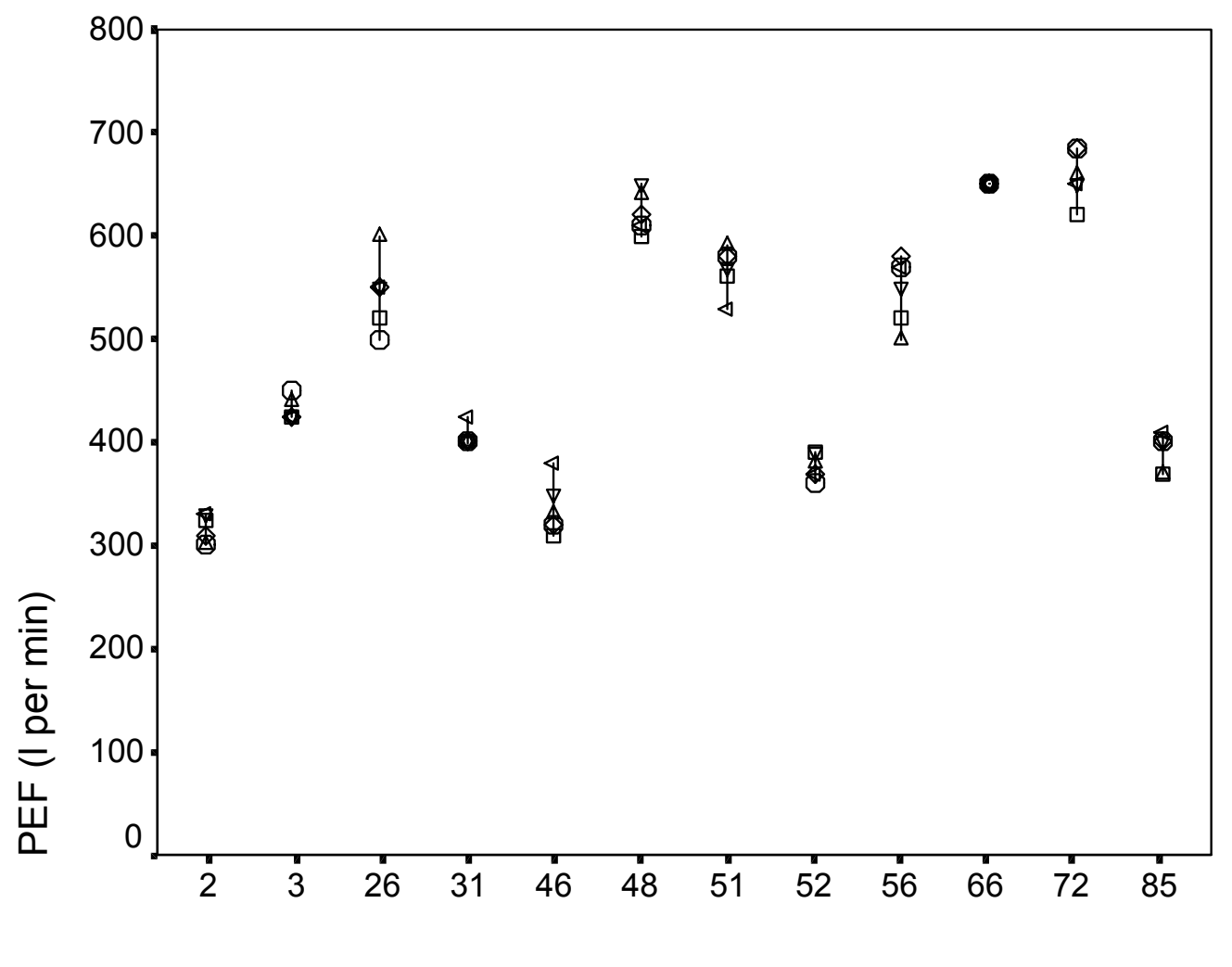

Student nummer

## Reliabilitet av spørreskjema/intervju

- Undersøkelse om alkoholbruk (menn 31-50 år):
  - Gjennomsnittlig antall ganger de som sier at de har brukt alkohol siste år, oppgir at de har følt seg beruset:
- 1993 (spørreskjema): 14.1 berus. pr. år
- 1994 (MMI-intervju): 7.3 berus. pr. år
- I 1994 ble det spurt om "tydelig beruset", ellers samme ordlyd.

## Reliabilitet av klinisk undersøkelse

• Tatt fra Sackett et al: Clinical Epidemiology (Little, Brown and Company, 1985). Bilder av øyebunnen hos 100 pasienter vurderes av to klinikere mhp forekomst av retinopati

|          | Annen kliniker |           |             |  |  |
|----------|----------------|-----------|-------------|--|--|
|          |                | ntet/lite | Moderat/mye |  |  |
| Første   | Intet/lite:    | 46        | 10          |  |  |
| kliniker | Moderat/mye    | e: 12     | 32          |  |  |

Observert overensstemmelse:

(46+32)/100 = 78%

# Kilder til variasjon i data

- Laboratorievariasjon
- Observatørvariasjon
- Instrumentvariasjon
- Måleusikkerhet
- Biologisk variasjon mellom individer
- Dag til dag-variasjon hos ett individ

### Generalisering

- *Utvalg:* De enheter, individer, eksperimenter som inngår i studien. Eksempler:
  - 15 pasienter med migrene
  - nevrofysiologisk studie på rotter
- *Populasjon:* Den samling av enheter etc. en ønsker å generalisere til
  - alle pasienter med migrene
  - alle gjentagelser av samme nevrofysiologiske forsøk

#### Begreps-par

- Utvalg
  - histogram
  - gjennomsnitt
  - andel syke
  - målt kolesterol
  - vær

- Populasjon
  - sannsynlighetsfordeling
  - forventning
  - risiko
  - kolesterolnivå
  - klima

#### Typer av data:

- Kontinuerlige data. Data som er målt på en kontinuerlig skala, f.eks. høyde, vekt, alder.
- Kategoriske data. Data som bare kan anta et endelig antall verdier, f.eks. kjønn, utdanningsnivå, alder inndelt i grupper. Eller, hvis data er samlet inn på flere sykehus, ønsker man en variabel som sier hvilket sykehus dataene er fra.

# Innlegging av data i SPSS (og andre statistikkpakker):

- VIKTIG: En linje i datafilen svarer alltid til *ett* individ!
- Ny variabel opprettes enten ved og velge Data->Insert variable i Data View-vinduet, eller ved å skrive inn navnet på variabelen under Name i Variable Viewvinduet
- Vanlig å ha en variabel med idnummeret til hvert individ først
- Hvis dere mangler en måling på et individ, ikke skriv inn noe i cellen

## Koding av data:

- For kontinuerlige datavariabeler skriver man inn verdiene i cellene
- For kategoriske variabeler, må man bestemme seg for en kategorisering: Eks. 0=mann og 1=kvinne, eller 0=grunnskole, 1=videregående og 2=universitetsutdannelse
- I *Variable View* kan verdiene med tilhørende definisjoner legges inn under *Values*
- Under *Label* kan dere gi mer informasjon om variabelen enn bare navnet

#### Beskrivende statistikk

- Tabeller
- Grafiske fremstillinger
- Sentralmål
- Variasjonsmål
- Epidemiologiske mål (insidens og prevalens, som jeg nevner kort til slutt)

# Typer av grafisk fremstilling

- Histogram
- Box-plott
- Spredningsdiagram
- Insidenskurve
- Overlevelseskurve

### Alder til 100 medisinerstudenter

| 24 | 21 | 22 | 26 | 26 |
|----|----|----|----|----|
| 22 | 21 | 19 | 23 | 21 |
| 20 | 24 | 27 | 19 | 30 |
| 24 | 22 | 21 | 22 | 20 |
| 19 | 23 | 20 | 20 | 23 |
| 21 | 22 | 22 | 21 | 20 |
| 24 | 22 | 22 | 22 | 23 |
| 21 | 23 | 19 | 20 | 23 |
| 20 | 25 | 26 | 22 | 21 |
| 22 | 20 | 22 | 21 | 20 |
| 20 | 19 | 19 | 23 | 23 |
| 22 | 20 | 21 | 22 | 19 |
| 21 | 22 | 20 | 23 | 22 |
| 22 | 21 | 20 | 19 | 24 |
| 26 | 22 | 19 | 21 | 24 |
| 22 | 23 | 22 | 19 | 21 |
| 21 | 24 | 21 | 19 | 39 |
| 31 | 21 | 18 | 24 | 21 |
| 22 | 23 | 19 | 26 | 32 |
| 22 | 21 | 23 | 19 | 28 |

# Hvordan få oversikt over dataene i SPSS? Explore!

- Beskrivende analyse kan utføres på følgende måte:
  - Klikk Analyze Descriptive Statistics - Explore. Merk av de relevante variablene og overfør dem til Dependent List. Klikk på Plots, fjern krysset ved "Stem and leaf" og sett i stedet et kryss ved "Histogram". Klikk på Continue for å forlate menyen. Klikk så på OK for å få jobben utført

#### Histogram: Fordeling av alder blant nye medisinerstudenter (n=100)

Studenter fra Med.Fak, kull H98.

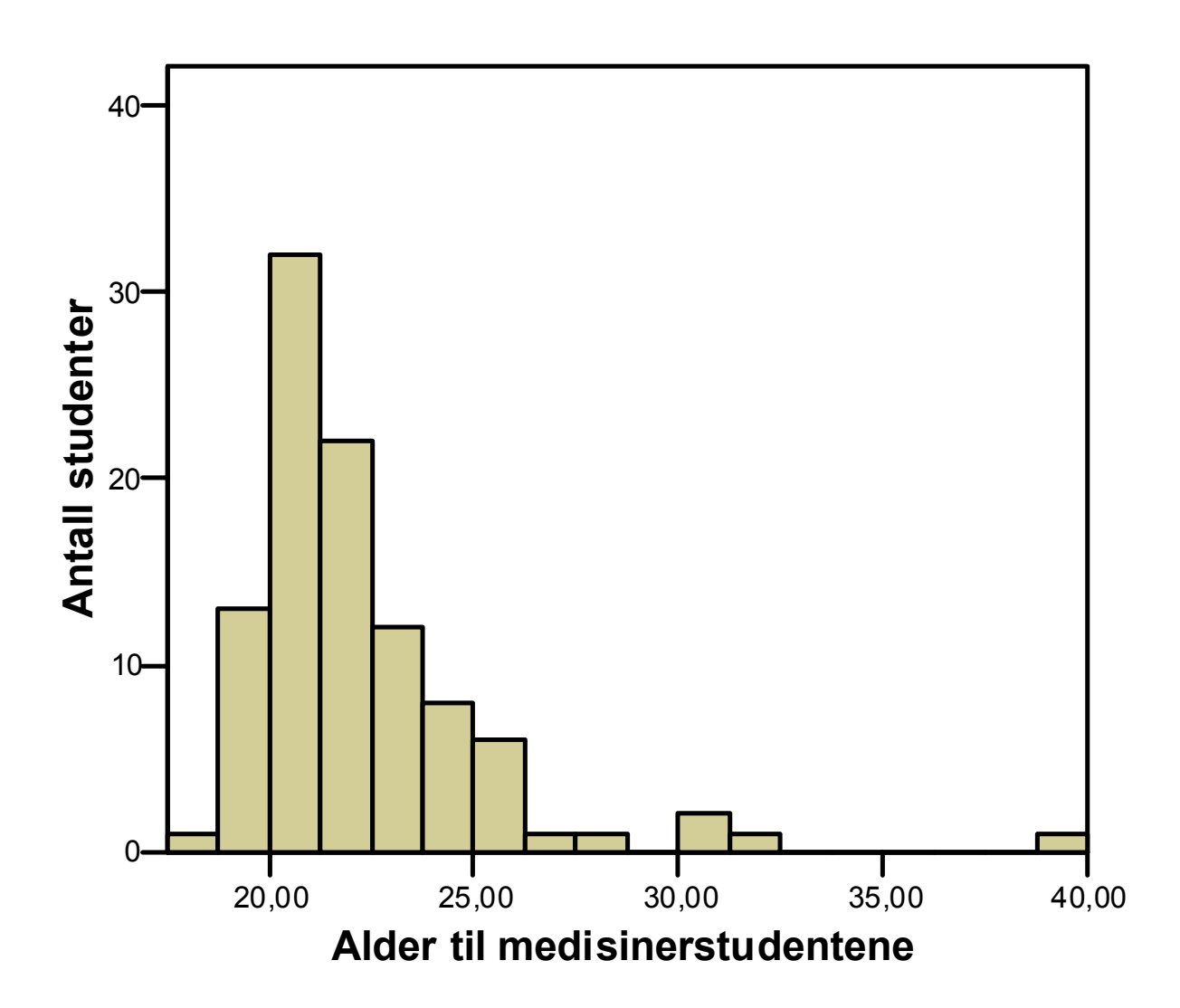

## Box-plott: fordeling av alder blant nye medisinerstudenter

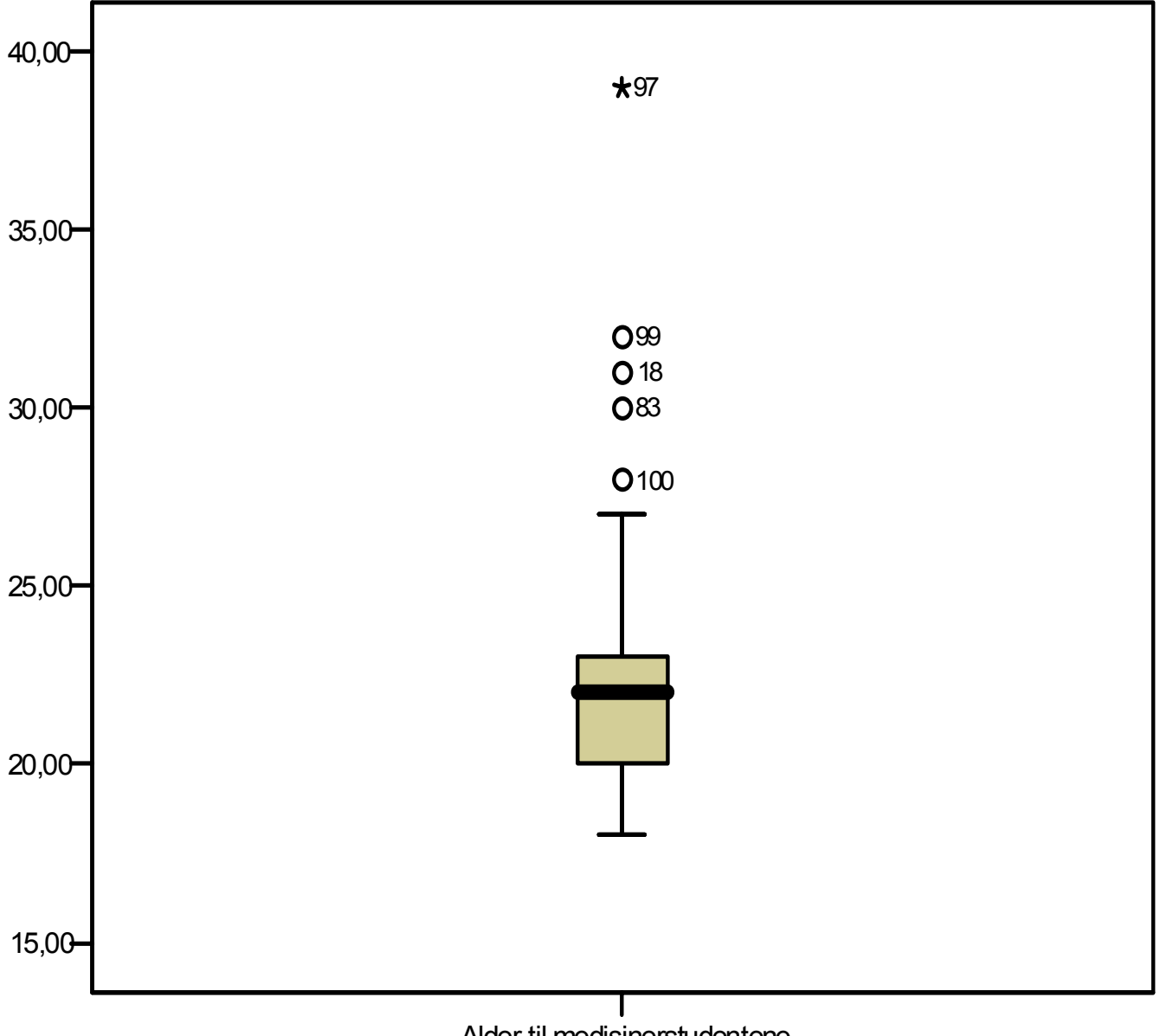

Alder til medisinerstudentene

• Gjennomsnitt

$$\overline{x} = \frac{x_1 + x_2 + \dots + x_n}{n}$$

Studentene: 22.2 år

• Median

Den midterste observasjonen når utvalget er ordnet i stigende rekkefølge

Studentene: 22.0 år

• Gjennomsnittet påvirkes av ekstreme observasjoner. Medianen er robust.

#### Variasjonsmål

• Standardavvik

$$s = \sqrt{\frac{\sum\limits_{i=1}^{n} (x_i - \overline{x})^2}{n-1}}$$

Studentene: 3.06 år

• Fraktiler

25% fraktilen er den verdien der 25% av observasjonene er lavere og 75% av observasjonene høyere (I SPSS: Kryss av på *Percentiles* under *Statistics* i *Explore*)

> Studentene: 25% fraktilen: 20.0 år 75% fraktilen: 23.0 år

#### Hva hvis man vil omkode alder til en kategorisk variabel? Recode!

- Noen ganger har man data som måles på en kontinuerlig skala, men som i praksis benyttes som kategoriske data (Eks. en måling fra 0-20, hvor de som scorer 0-10 har lav risiko, 10-15 middels risiko, 15-20 høy risiko)
- Velg Transform->Recode->Into different variables
- Flytt alder over til høyre i vinduet. Skriv inn navnet på den nye variabelen under *Output variable*. Klikk på *Old and New Values*. Et nytt vindu kommer opp.

#### Recode forts.

- I det nye vinduet kan man skrive inn gamle og nye verdier for variabelen.
- Under *Old value-Range* definerer man de gamle verdiene, og under *New value-Value* definerer man de nye.
- Kan skrive inn at 0-20 år skal ha ny verdi 1, 20.1-25 år ny verdi 2 og 25.1-40 år ny verdi 3. Klikk *Add* mellom hver.
- Etter å ha trykket *Continue* og *OK*, ser man at en ny variabel har kommet inn i data-vinduet
- Etter å ha opprettet variabelen, kan man definere kategoriene under *Values* i *Variable View*

## Hvordan få ut separate tabeller for en faktor, f.eks. kjønn i SPSS

- Klikk Analyze Descriptive Statistics - Explore. Merk av de relevante variablene og overfør dem til Dependent List.
- Flytt kjønn over i Factor List
- Ellers som før!

# Analyser separat for kjønn

Histogram

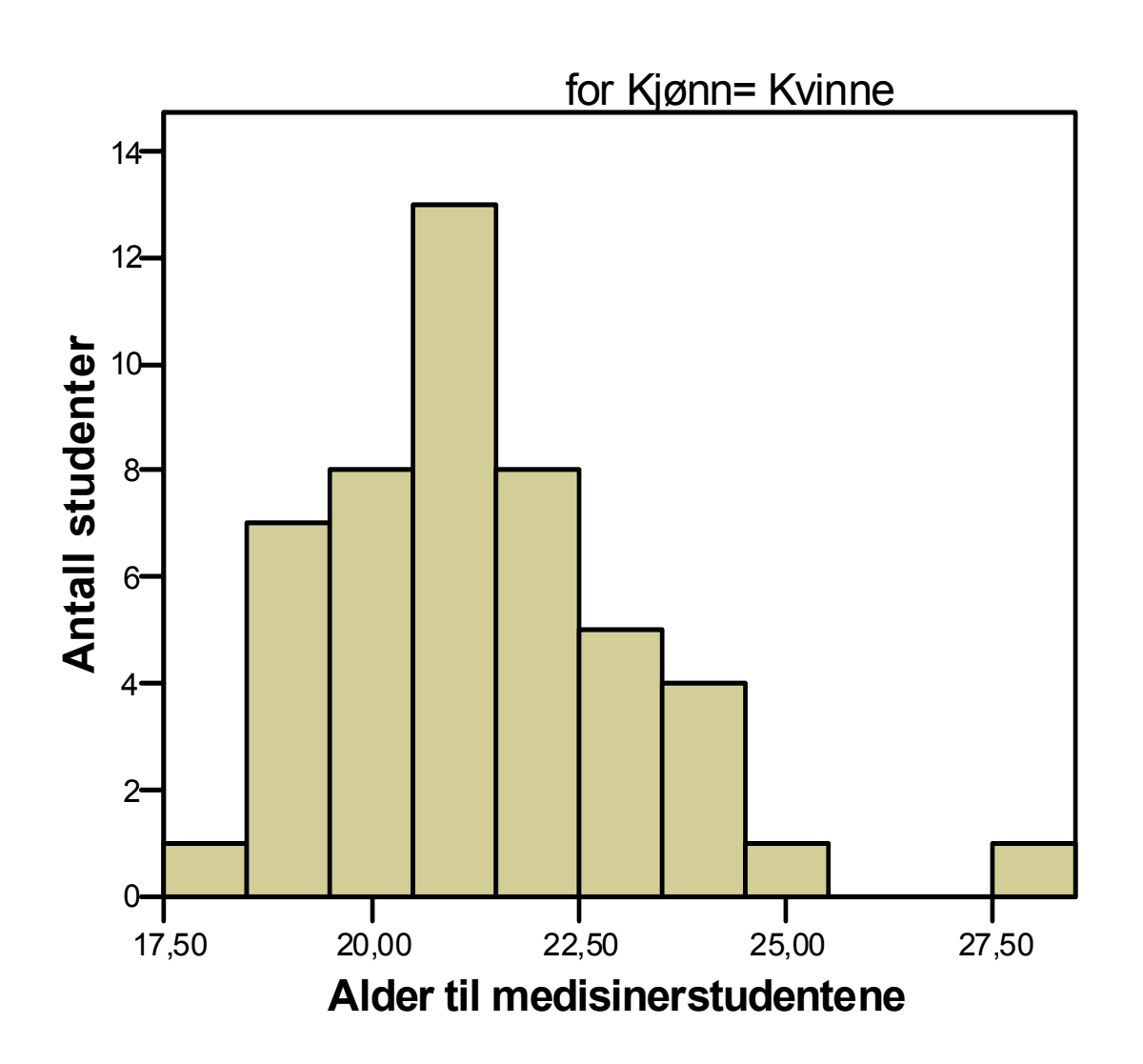

# Analyser separat for kjønn

Histogram

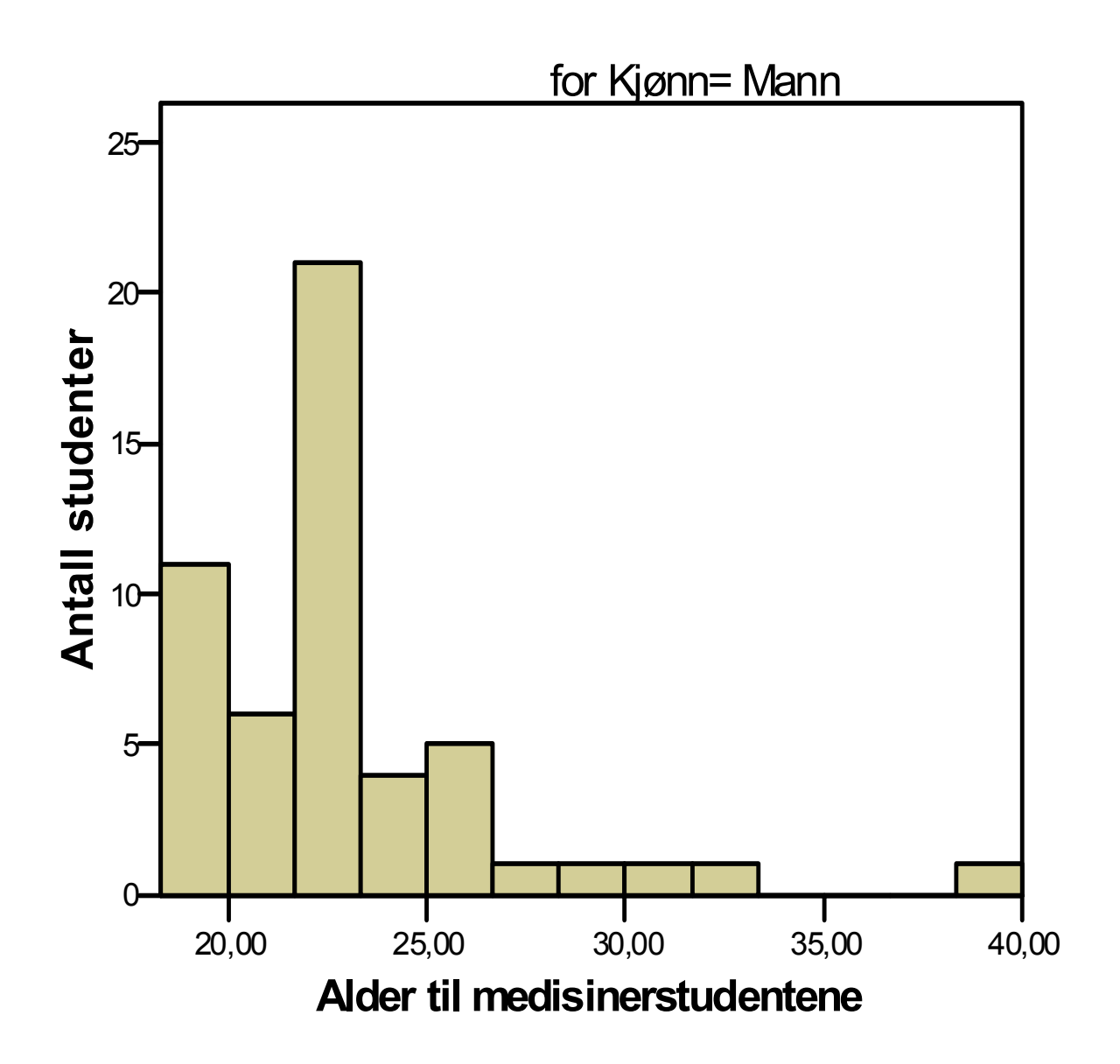

# Boxplott separat for kjønn

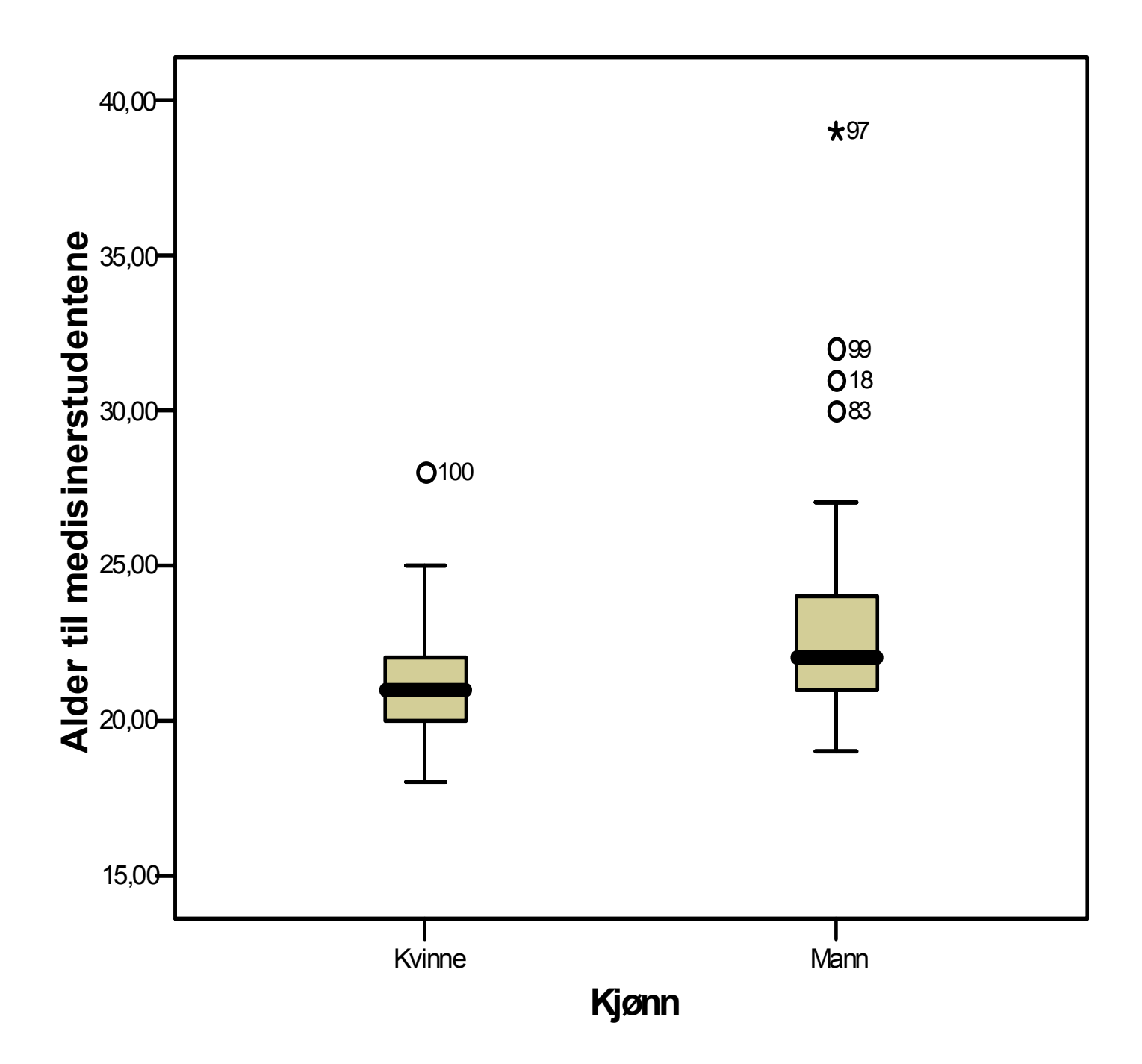

# Hva hvis man bare vil se på f.eks. kvinner? Select Cases!

- Velg Data->Select cases. Kryss av på If condition is satisfied, og trykk på If-knappen
- Et nytt vindu kommer opp. Flytt kjønn over til høyre og tilføy =1 (hvis kvinner er kodet som 1)
- Trykk Continue

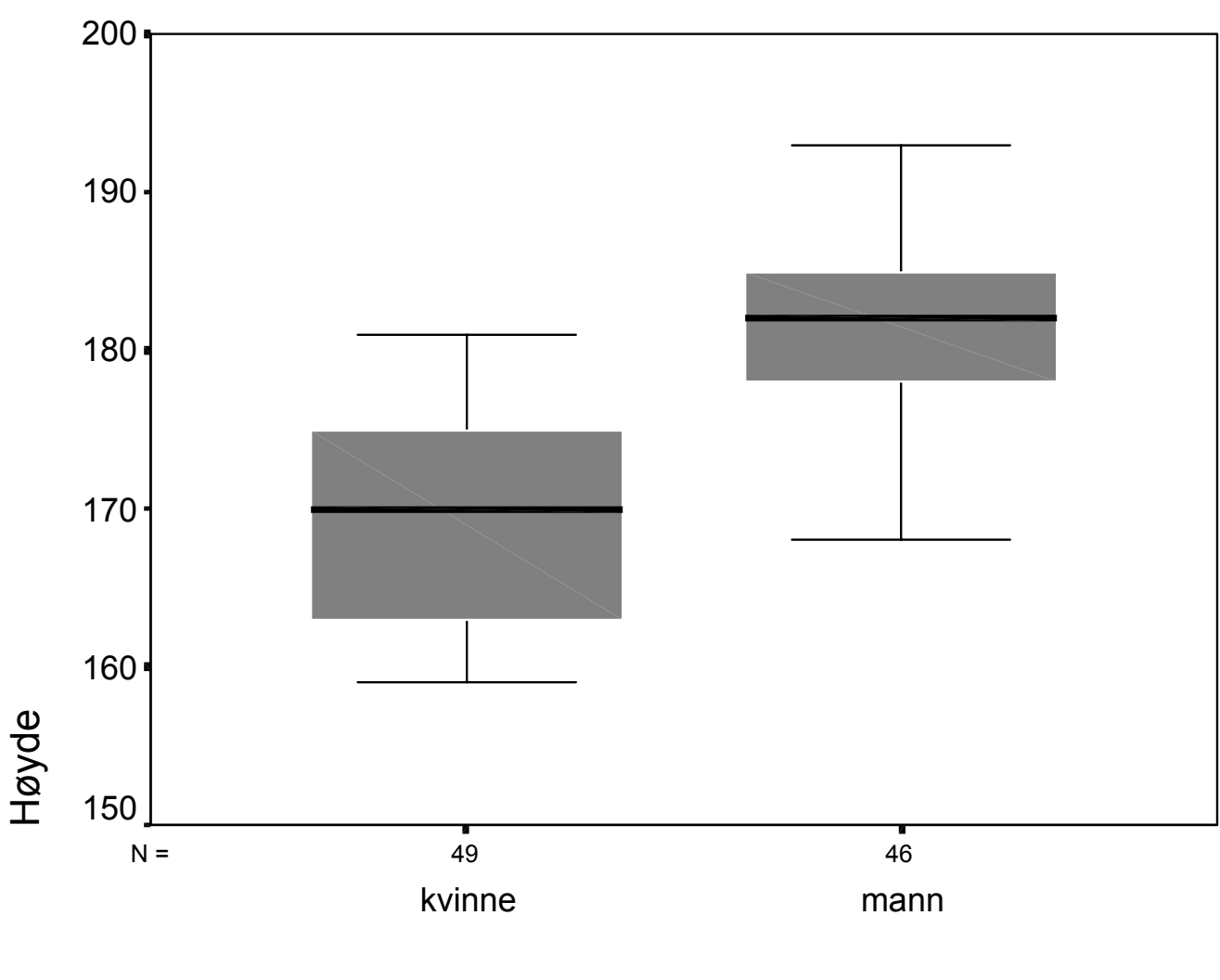

Kjønn

 Box-plott for sammenlikning av høyde blant menn og kvinner. Data fra kull V98 (n=95)

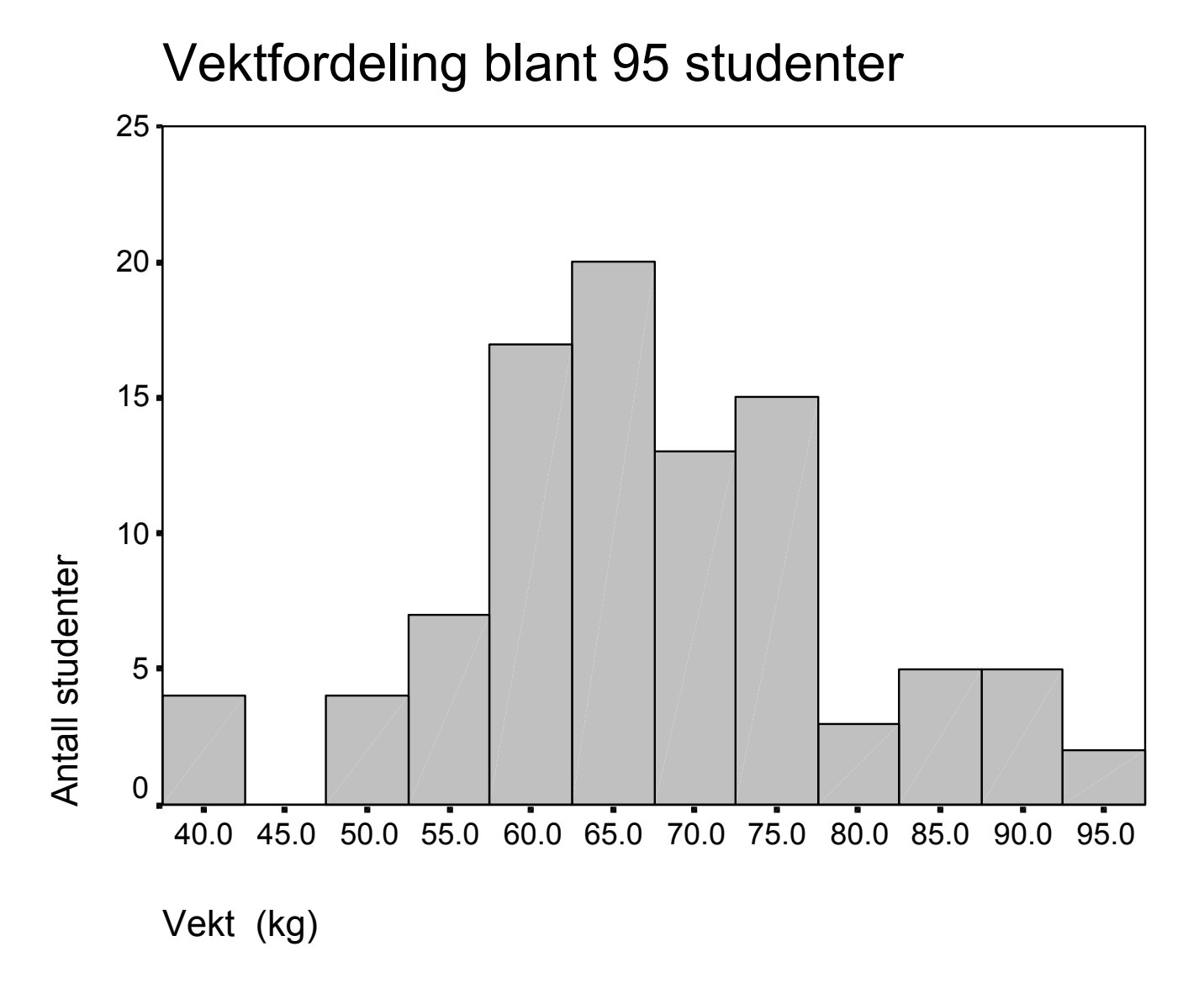

 Data om vekt samlet inn blant studenter på kull V98

#### Hvordan se sammenhengen mellom to kontinuerlige variabeler i SPSS: Spredningsdiagram!

- For å lage spredningsdiagram, klikk på *Graphs - Scatter - Define*. Plukk ut de to variablene som skal være på Y-aksen og X-aksen henholdsvis
- Hvis du ønsker å skille mellom gruppene, kan du overføre grupperingsvariabelen til *Set Markers by*
- Et spredningsdiagram kan redigeres ved å dobbeltklikke på diagrammet. Ved å dobbeltklikke på datapunktene i redigeringsmodus og trykke høyre musknapp, kan du legge inn en rett linje for totalen *"Fit line at total"*, eller for hver undergruppe *"Fit line at subgroups"* hvis det er flere grupper

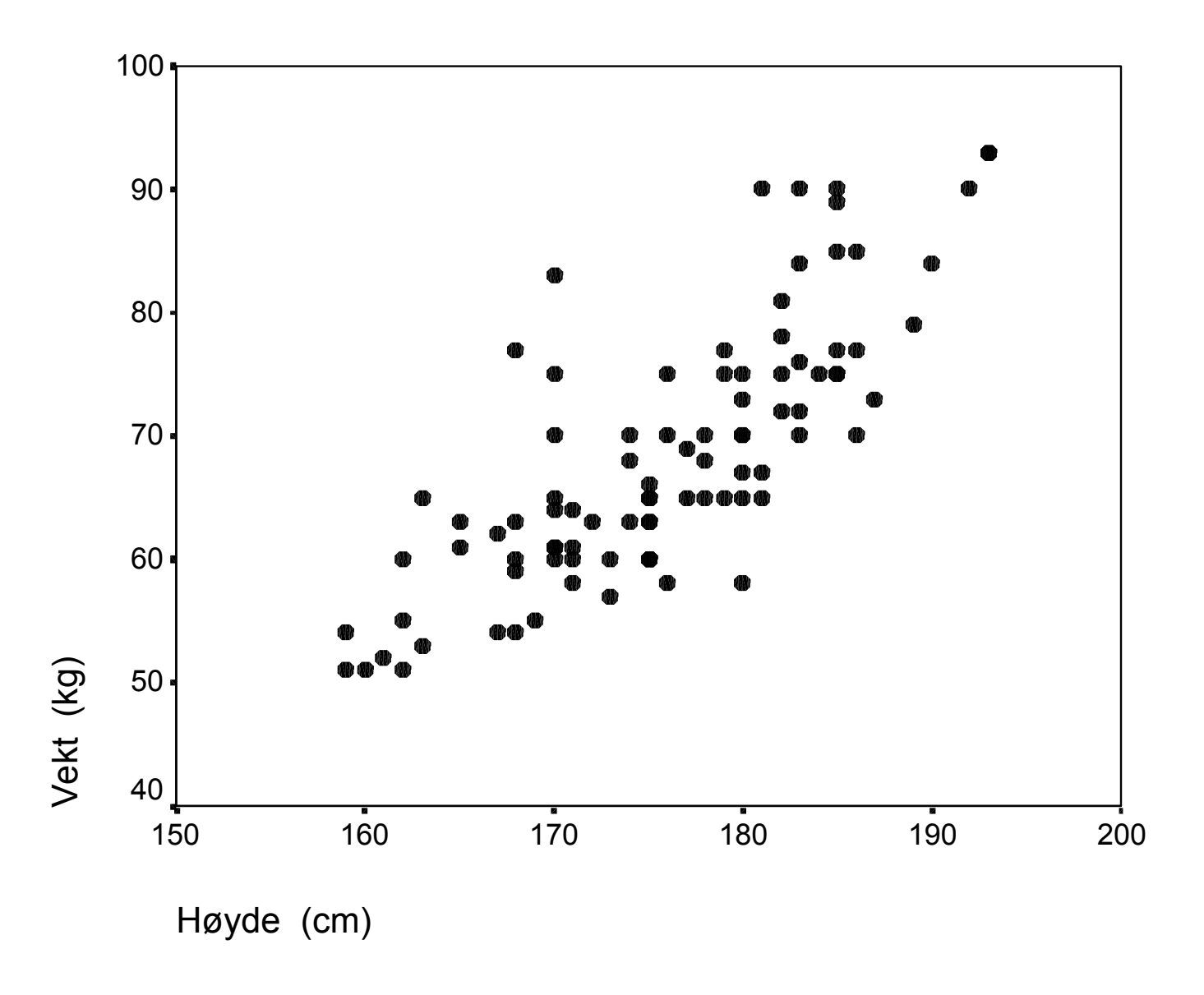

 Spredningsdiagram for vekt mot høyde. (n=95)

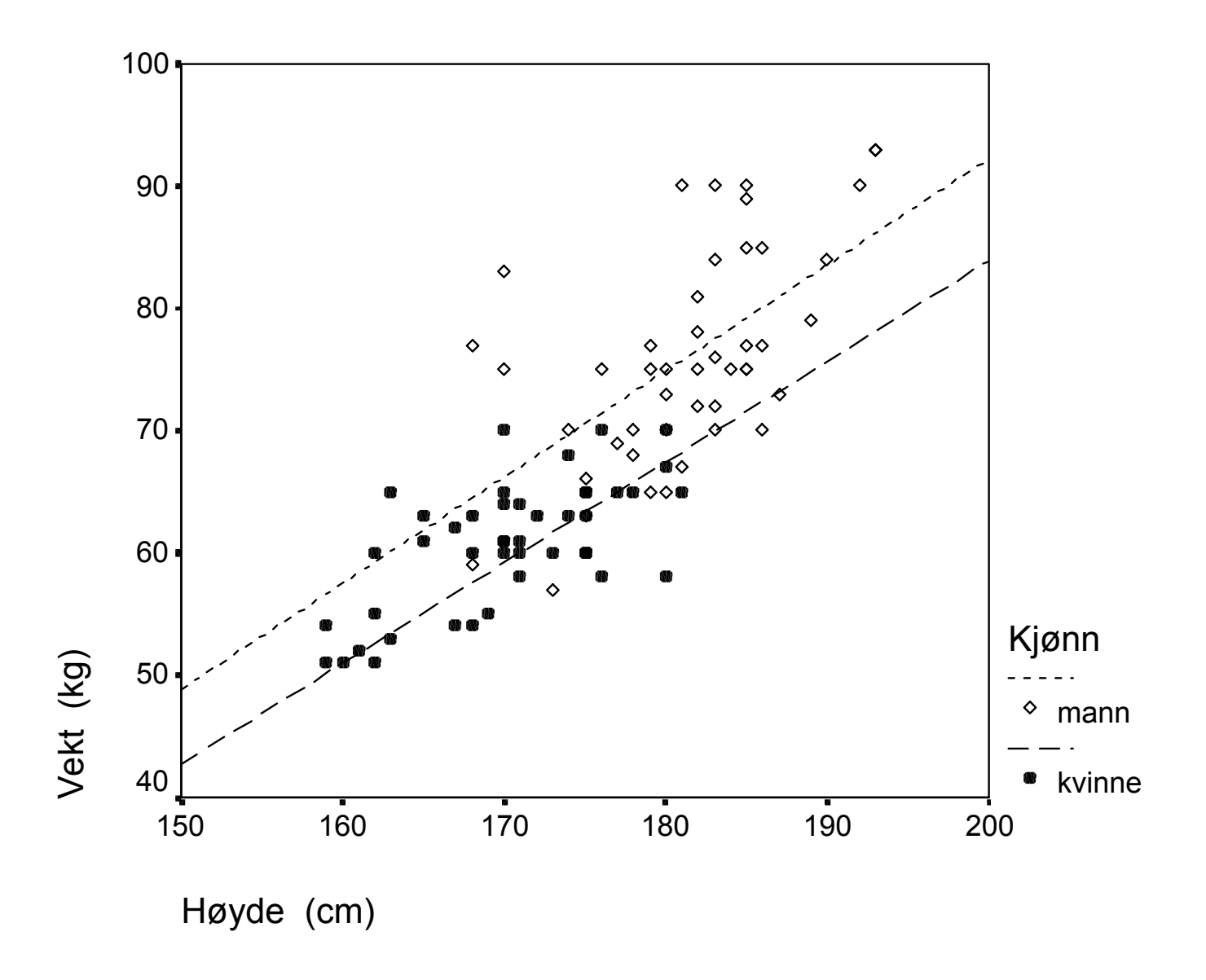

 Spredningsdiagram av vekt mot høyde. Innlagte regresjonslinjer for menn og kvinner

#### Hva hvis man vil lage en ny variabel med f.eks. BMI?

- Har høyde og vekt for studentene. Vil ha en variabel med BMI.
- Velg *Transform->Compute*. Skriv inn navnet på den nye variabelen under *Target variable*.
- Under Numeric expression, skriv inn (Vekt)/(Høyde/100)<sup>2</sup>
- Forutsetter at kodingen er som i eksempelet
- Trykk OK. Ser at en ny variabel oppstår i datafilen.

## Deskriptiv statistikk for kategoriske variabler

- Lite meningsfylt å oppgi gjennomsnitt for variabelen kjønn
- Vil heller se hvor mange % kvinner og menn som er i materialet
- Analyze->Descriptive Statistics
   ->Frequencies
- Flytt variabelen du vil studere over til høyre i vinduet

#### Kort om to epidemiologiske mål: <u>Prevalens</u>

• Andel av befolkningen som lider av en bestemt sykdom

Eksempel: Forekomst av tarmkreft

Antall personer i live med tarmkreft 31.12.1995: 16 861

Prevalens

 $\frac{16861}{4390000} = 38.4 \text{ pr. } 10\ 000 \text{ innbyggere}$ 

#### Epidemiologiske mål: Insidensrate

• Andel nye tilfeller pr. år

Eksempel: tarmkreft

Antall nye tilfeller i 1995: 3034

Insidensrate:

 $\frac{3034}{4390000} = 6.9 \text{ pr. } 10\ 000 \text{ innbyggere pr. år}$ 

#### Insidens av malignt melanom blant kvinner i Norge

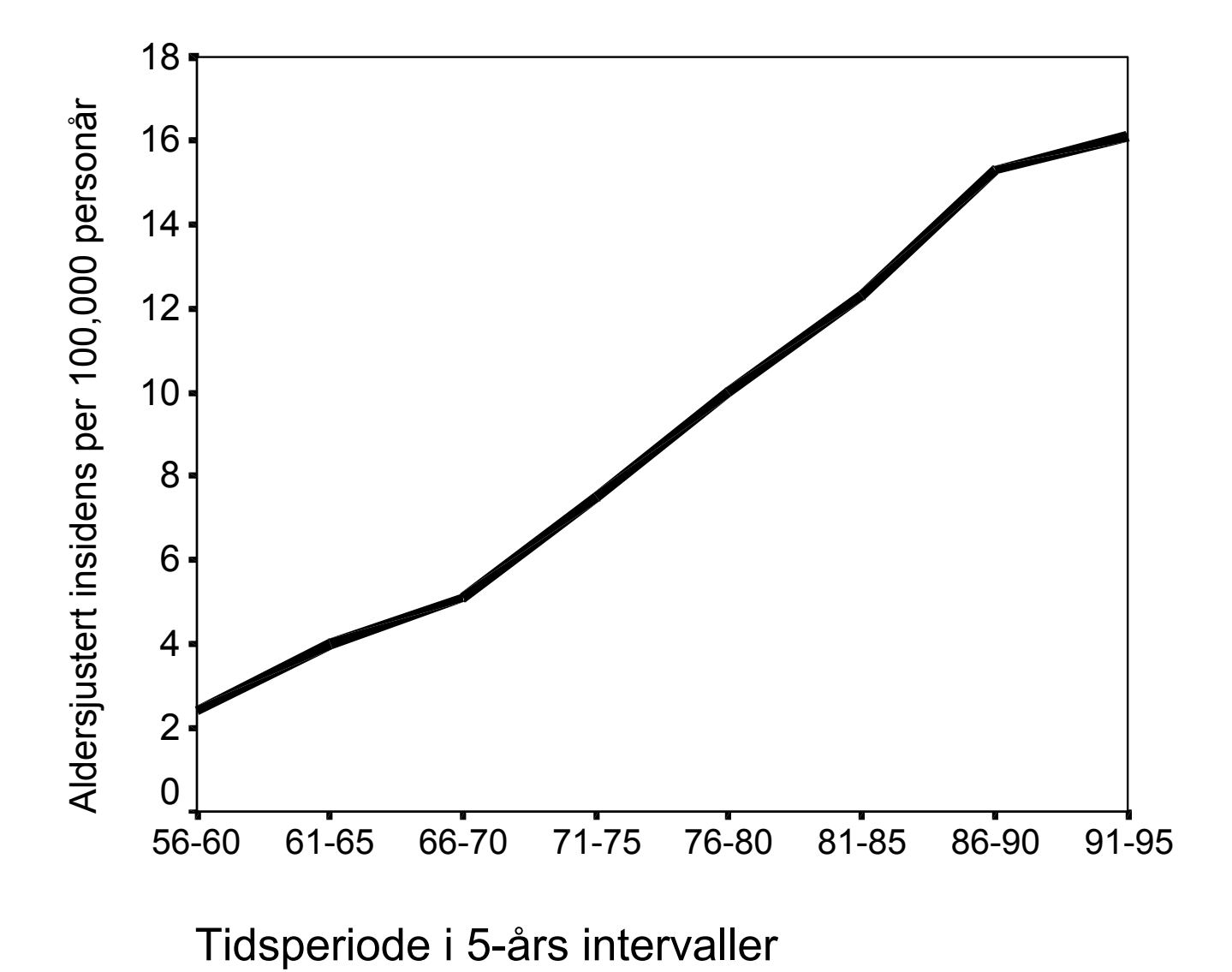